PALC1 Home

🗹 Residenti

🗹 Morti APR

🗹 Emigrati

🗹 Irreperibili APR

Filtri

strazione annuale Lista di leva

Anno di competenza 2006

🗹 Cancellati APR per altro motivo

otivo: causali da indicare sui ci

## **Estrazione Annuale**

Estrazione annuale Lista di leva

Ogni anno vengono estratti i maschi di anni 17 e dal 1 al 31 gennaio dell'anno successivo viene pubblicato il manifesto per informare dell'estrazione della leva, mentre dal 01 al 15 febbraio viene pubblicato all'albo l'elenco delle persone estratte per la leva militare. La leva militare viene chiusa il 31 marzo e inviata la documentazione al distretto militare dal 01 al 10 Aprile.

La schermata che si apre riporta **l'anno di competenza**, che va inserito e la possibilità di selezionare la creazione di un archivio e di una stampa (la quale crea un riepilogo in excel, si consiglia di mantenerli selezionati.

Al di sotto è possibile trovare tutta una serie di **filtri** che vengono applicati da CWOL sull'anagrafe locale per l'estrazione dei cittadini eleggibili che potete selezionare e deselezionare, mentre, al di sotto si ritrovano le causali da indicare sui cittadini estratti: per iscrizione e per cancellazione.

🗹 Stampa

I filtri inseriti rispecchiano la norma che stabilisce chi è inserito e non nella lista di leva.

🗹 Creazione archivio

Iscritti AIRE

Morti AIRE

🗹 Irreperibili AIRE

Altri cancellati AIRE

🗹 Nati non residenti da Stato Civile

| Immigrazione                 | 200      | ٩ | Immigrazione                                                                                                   |  |
|------------------------------|----------|---|----------------------------------------------------------------------------------------------------|--|
| esidente dalla nascita       | 201      | ٩ | Residenti Dalla nascita                                                                                        |  |
| AIRE                         | 202      | ٩ | Aire                                                                                                    |  |
| Nati non residenti           | 203      | ٩ | Nati Non Residenti                                                                                             |  |
| vo cancellazione dove previs | to       |   | The second second second second second second second second second second second second second second second s |  |
| Morte                        | 204      | ٩ | Deceduti                                                                                                    |  |
| Emigrazione                  | 205      | ٩ | Emigrati                                                                                                    |  |
| Irreperibili                 | 206      | Q | Irreperibili                                                                                                   |  |
| Nati non residenti           | 207      | ٩ | Nati non Residenti                                                                                             |  |
|                              | <u> </u> |   |                                                                                                    |  |

una serie di filtri selezionabili ai quali è possibile aggiungere una causale di estrazione: queste causale sono poi modificabili seguendo il percorso:

1)Servizi Demografici—>Elettorale—>Tabelle—>Progressivi/Personalizzazioni—>Personalizzazione Elettorale, selezionando Leva Militare e aggiungendo quindi causali **laddove necessario** cliccando sulla **lente** e di seguito **nuovo** ricordandosi di selezionare il tipo di causale tra le 3 possibili: ISCRIZIONE, CANCELLAZIONE, SERVIZIO. Last update: 2023/10/30 guide:demografici:estrazione\_annuale https://wiki.nuvolaitalsoft.it/doku.php?id=guide:demografici:estrazione\_annuale&rev=1698685822 17:10

| _   |                     |                 |             |                |                 |              |                 |  |
|-----|---------------------|-----------------|-------------|----------------|-----------------|--------------|-----------------|--|
| (   | Ø 🌐 (               | :)   E          | nte di l    | Der            | mo              |              |                 |  |
| F   | ALC1 Home           | Estrazione ar   | nnuale List | ta di          | leva 🗙 Per      | sonalizzazio | ne Elettorale 💙 |  |
| Per | sonalizzazione Elet | torale          |             |                |                 |              |                 |  |
| ١   | Attribuzioni        | Variazioni      | Scrutat     | tori           | Presidenti      | Giudici      | Leva Militare   |  |
|     | Causali di iscrizio | one             |             |                |                 |              |                 |  |
|     |                     | Immigrazione    | 200         | ٩              | Immigrazione    |              |                 |  |
|     | Resident            | e dalla nascita | 201         | ٩              | Residenti Dalla | nascita      |                 |  |
|     |                     | AIRE            | 202         | ٩              | Aire            |              |                 |  |
|     | Nat                 | 203             | ٩           | Nati Non Resid | enti            |              |                 |  |
|     | Causali di cance    | llazione        |             |                |                 |              |                 |  |
|     |                     | 204             | ٩           | Deceduti       |                 |              |                 |  |
|     |                     | 205             | ٩           | Emigrati       |                 |              |                 |  |
|     |                     | Irreperibili    | 206         | Q              | Irreperibili    |              |                 |  |
|     | Nat                 | i non residenti | 207         | ٩              | Nati non Reside | enti         |                 |  |
|     |                     |                 |             |                |                 |              |                 |  |
| 4   | Audit               | 10.             |             |                |                 |              |                 |  |
|     |                     | Ultima modific  | a: 25/08    | /202           | 17:46:33        | Effetti      | ata da: PALC1   |  |

| Scrutatori Presidenti Giudici Leva M | Ailitar | re      |           |                                                       |                         |              |
|--------------------------------------|---------|---------|-----------|-------------------------------------------------------|-------------------------|--------------|
|                                      | ausal   | li leva | a milita  |                                                       |                         |              |
| 12 Q Aire                            | Tab     | elle (  | Causali L | va Militare                                           |                         |              |
| 13 Q Nati Non Residenti              |         |         | ID        | Descrizione                                           | Tipologia               | Nuovo        |
|                                      |         |         |           |                                                       | TUTTI 💙 [               | 5            |
| 4 Q Deceduti                         | ۲       | ø       | 1         | Immigrazione                                          | 1 - Iscrizione A        | ltra Ricerca |
| )5 Q Emigrati                        | ۲       | ø       | 2         | Residenti Dalla nascita                               | 1 - Iscrizione          |              |
|                                      | ۲       | ø       | 3         | Aire                                                  | 1 - Iscrizione          |              |
| 07 Q Nati non Residenti              | ۲       | ø       | 4         | Nati Non Residenti                                    | 1 - Iscrizione          |              |
|                                      | ۲       | ø       | 200       | Immigrazione                                          | 1 - Iscrizione          |              |
|                                      | ۲       | ø       | 201       | Residenti Dalla nascita                               | 1 - Iscrizione          |              |
| 25/08/2023 17:46:33 Effettuata       | ۲       | ø       | 202       | Aire                                                  | 1 - Iscrizione          |              |
|                                      | ۲       | ø       | 203       | Nati Non Residenti                                    | 1 - Iscrizione          |              |
|                                      | ۲       | ø       | 209       | Acquisto cittadinanza Italiana                        | 1 - Iscrizione          |              |
|                                      | +       | ß       | ŵ B       | t di 1 → H ≪ Pagina 1 di 1 → H Righe per pagina: 25 V | Visualizzati 1 - 9 di 9 |              |

Per completare l'estrazione, una volta selezionato ciò che è necessario, si può cliccare a destra su aggiorna e partirà l'estrazione, come mostrato dalla seguente videata.

2025/09/06 08:22

| é.                                 |
|------------------------------------|
| I AIRE                             |
|                                    |
| allati AIRE                        |
| esidenti da Stato Civile           |
|                                    |
|                                    |
|                                    |
| valla nascita                      |
|                                    |
| esidenti                           |
| Estratione lists of leve anno 2005 |
|                                    |
| Estrazione in corso - Iow          |
|                                    |
| sidenti                            |
|                                    |
|                                    |
|                                    |
|                                    |
|                                    |
|                                    |
|                                    |
|                                    |

3/3

## il tutto terminerà con:

| Attenzior               | ne                |                | × |
|-------------------------|-------------------|----------------|---|
| <b>0</b> o <sub>l</sub> | perazione conclus | sa con success | 0 |
| _                       |                   |                | - |

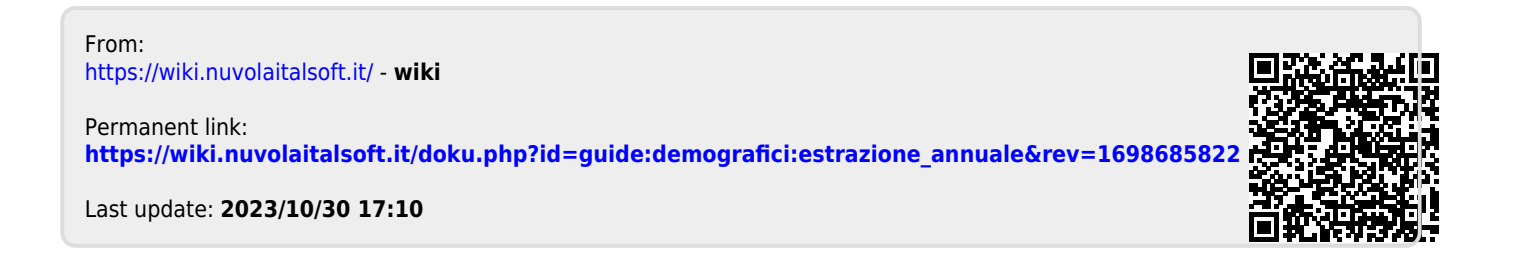